## 人事系统新版本操作指南

一、电脑登录人事系统(ehr.nuaa.edu.cn),右上角角色应为"普通用户-姓名",自助服务功能区 为教职工本人可使用的功能:点击"个人资料"模块,即可查看本人信息,包括基本字段和子 集信息;点击"住房补贴申请",即可申请新教工住房补贴;点击"人才资助经费申请",即可申 请新教工科研启动金;点击"在职、收入证明开具",即可开具在职收入、收入证明。

| ▶ 南京航空航天大学 🔡 ►        | 服务大厅                                                                                                    |                                       |                                                                                                    | ×                                       |  |  |
|-----------------------|----------------------------------------------------------------------------------------------------|---------------------------------------|----------------------------------------------------------------------------------------------------|-----------------------------------------|--|--|
| <b>し</b><br>待我审批<br>2 | <b>戸</b><br>我的申请                                                                                                    | <ul> <li>秋理的</li> <li>秋注我的</li> </ul> |                                                                                                    |                                         |  |  |
| 2 管理服务                |                                                                                                    | 全部                                    |                                                                                                    |                                         |  |  |
| 人專管理 有                | テ     テ     テ     テ     テ     テ     テ     テ     テ     テ     テ     テ     テ     テ     テ     テ     テ     テ     テ     テ     テ     テ     テ     テ     テ     テ     テ     テ     テ     テ      テ      テ      ・      ・      ・      ・      ・      ・      ・      ・      ・      ・      ・      ・      ・      ・      ・      ・      ・      ・      ・      ・      ・      ・      ・      ・      ・      ・      ・      ・      ・      ・      ・      ・      ・      ・      ・      ・      ・      ・      ・      ・      ・      ・      ・      ・      ・      ・      ・      ・      ・      ・      ・      ・      ・      ・      ・      ・      ・      ・      ・      ・      ・      ・      ・      ・      ・      ・      ・      ・      ・      ・      ・      ・      ・      ・      ・      ・      ・      ・      ・      ・       ・       ・       ・       ・       ・       ・       ・        ・ |                                       | <ul> <li>         王明中心     </li> <li>         住房补贴申请     </li> <li>         合同信息     </li> </ul>                                                                                                    | 7 天前<br>21 天前                           |  |  |
| ♥ 自助服务                |                                                                                                    | 25                                    | <ul> <li>              新絵入協用名称          </li> <li>             新絵入協用名称         </li> <li>             新絵入協用名称         </li> <li>             新絵入協用名称         </li> <li>             新絵入協用名称         </li> </ul> | 18 小时前<br>15 小时前                        |  |  |
| 老人專系統                 |                                                                                                    | このでは、他人証明开具 校内領动                      | 展开全部 ∨       住房+场申请     ★ 我的收藏                                                                                                    |                                         |  |  |
| 、 大才資助提要申請            |                                                                                                    |                                       | 。<br>-<br>-<br>-<br>-<br>-<br>-<br>-<br>-<br>-<br>-<br>-<br>-<br>-                                                                                                    |                                         |  |  |
| 🚔 个人资料 🛛 •            |                                                                                                    |                                       | tara -                                                                                                    |                                         |  |  |
| 76<br>, 76            | 基本信息<br>姓名:                                                                                                    | 工作证书: 7020                            | 管用名:                                                                                                    | •                                       |  |  |
| 修改申请<br>基本资料 ^        | 姓名拼音:<br>系/所/室: 综合科                                                                                                    | 行政单位: 人事处/高级人才办公室<br>性别: 男            | 业务单位: 人事处/南级人才办公室<br>证件类型: 眉見身份证                                                                                                    |                                         |  |  |
| 基本信息<br>教育经历<br>工作经历  | 山中与19.<br>民族: 汉族<br>出生地:                                                                                                    | 山王日朝:<br>国家/地区:中国<br>婚姻状况:            | 年wx -<br>籍雲:<br>招遊时间:                                                                                                    | - *** · · · · · · · · · · · · · · · · · |  |  |
| 家庭成员<br>校内调动<br>台同信息  | 港澳台侨: 无<br>宗教信仰:                                                                                                    | 武治面貌: 4<br>岗位名称: <b>管理</b>            | 加入受罚时间: 2                                                                                                    | 加入党团时间: 2<br>聘用方式:                      |  |  |
| <ul> <li></li></ul>   | 人员状态: 在眼<br>引进数师类别:<br>三次来校日期:                                                                                                    | 入也后从專学科:<br>二次束校日期:<br>三次引进教师姚娟:      | 來校日時: 2<br>二次引进教师樂卿:<br>参加工作日期:                                                                                                    |                                         |  |  |
| ¥¥\$X158              | 海退日期:<br>43新日期:                                                                                                    | 款职工来源: 毕业生分配<br>导师关制:                 | 交通银行卡号:<br>导师聘任年月:                                                                                                    | 交通银行卡号:<br>导师時任年月:                      |  |  |
|                       | 是否延退:                                                                                                    | 延退开始时间:                               | 延退结束日期:                                                                                                    | 延退结束日期:                                 |  |  |

若您需要修改自己的信息,点击证件照下方的"修改申请"即可发起。

二、若您在原来的系统里有"院级党组织书记"、"二级单位负责人"、"二级单位"等角色,管理 服务功能区为您现在可使用的功能:点击"人事管理"模块,即可查看本单位内所有教职工的信 息,包括基本字段和子集信息;点击"住房补贴审核",即可审核本单位的新教工住房补贴申请; 点击"人才资助经费审核",即可审核本单位的新教工科研启动金申请。

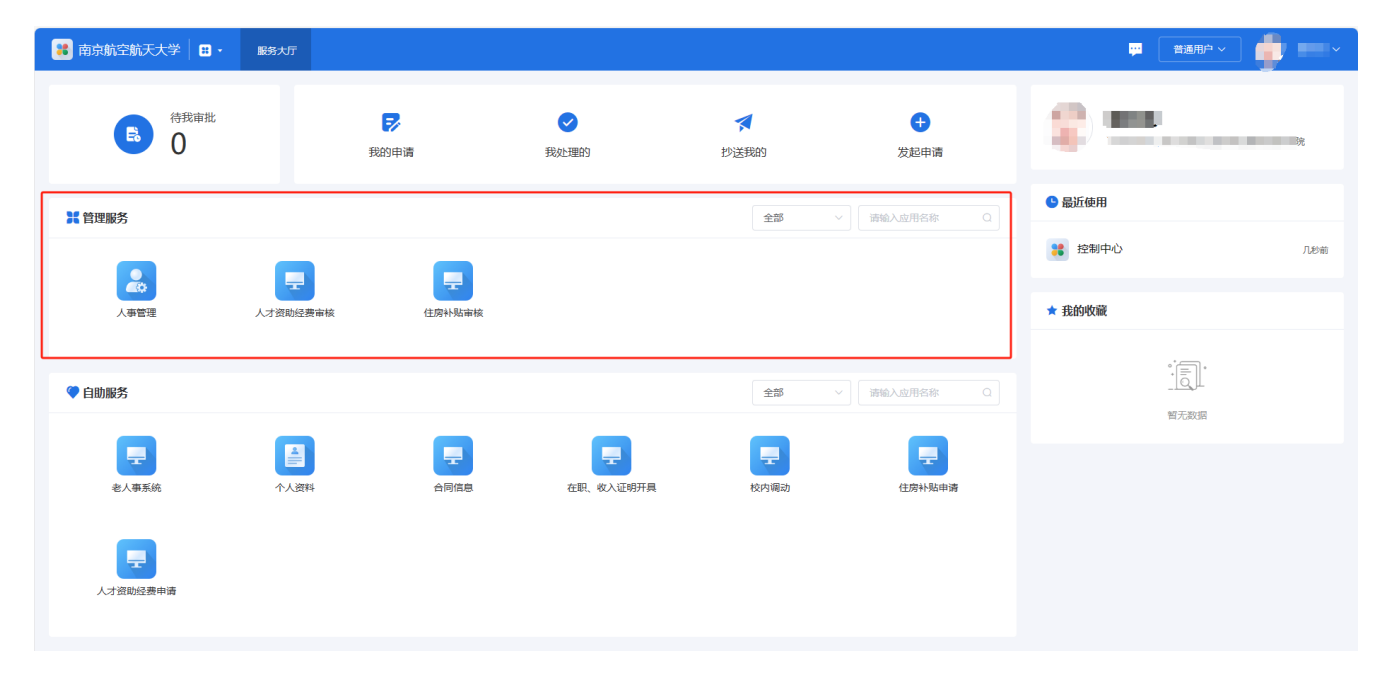

在人事管理模块中,可根据关键词搜索教职工信息,点击姓名便可查看其详细信息。点击导出,可以根据需要选择相关字段信息导出 excel 表格。

| 😹 人事管理 🛛 🕶 |          | 事异动 🕏 合同管理           |                    |                   |              |               | 曾 帮助中心     二级4  | AQ ~           |
|------------|----------|----------------------|--------------------|-------------------|--------------|---------------|-----------------|----------------|
| 山人事管理      | 在职人员     |                      |                    |                   |              |               |                 | •••            |
| □ 人员列表 ^   | 关键词: 输入线 |                      | · 请选择业务单位 〇        | 行政单位· 请选择行        | 政单位          | 用方式: 请选择随用方式  | : 0             |                |
| 今 在职人员     |          |                      |                    |                   |              |               |                 |                |
| □ 离退休人员    | 人员状态: 请道 | 选择人员状态 > 岗位名         | 3称: 请选择岗位名称        | ∨ 当前引进教师类别:       | 请选择当前引进教师类别  | > 党政职务级别:     | 请选择党政职务级别 >     |                |
| ○ 商职人员     | 技术职称: 请试 | 选择技术职称 Q 职称组         | <b>设别:</b> 请选择职称级别 | ★校日期: □ 升         | 始日期 至 结束日期   | ₩ 🖉           |                 |                |
| □ 全部人员     | 导出       |                      |                    |                   |              |               |                 | 总共4 、数据        |
|            | 序号 头     | 头像 ≑   姓名 ≑   工作证号 ≑ | 业务单位 ≑ 行政单位 ≑      | 性別<br>聴用方式 ≑      | 年齢<br>出生日期 ‡ | 民族            | 岗位名称 ⇒ 技术职称 ⇒   | 党政职:<br>职称援别 ≑ |
|            | 0 1      |                      |                    | in a              | -            | 1996 - 1997 - |                 |                |
|            | 2        |                      |                    |                   |              |               |                 | 1001 TO 100    |
|            | 3        |                      | 1000 August        | $(1,1,1,\dots,n)$ |              |               | 1000 - 1000 - 1 | 100            |
|            | 4        |                      |                    |                   |              | 100.000       |                 | 100            |
|            | 5        | a see and            | Bir edu 2015 Bir   | 100 C             |              | 100 M         |                 | 100            |
|            | 6        |                      | term term          | *******           |              |               |                 |                |
|            | 0 7      | and the second       |                    | 1000 A            | 1000         | 10 M          |                 | 100            |
|            | 8        | · · · · ·            |                    | 100 C             |              | 10.00         |                 | 100            |
|            | 9        |                      |                    |                   |              |               |                 |                |
|            |          | Ä                    |                    |                   |              |               |                 |                |

三、若您已经在其他模块里,可以点击左上角四宫格,点击"进入服务大厅→"回到首页。

| 😢 南京航空航天大学 | ₩ - 服务大厅  | 用户组系统管理     |              |       |            |         | <b>1</b> |           |
|------------|-----------|-------------|--------------|-------|------------|---------|----------|-----------|
| ¥ 管理服务 1   |           |             |              |       |            |         |          | 2 进入服务大厅→ |
| ▶ 人事管理     | 📃 科研人员经商机 | 办企业         |              |       |            |         |          |           |
| 自助服务       |           |             |              |       |            |         |          |           |
| 💂 老人事系统    | 个人资料      | 💂 在职、收入证明开具 | 📃 校内调动       | 退休申请  | 📃 住房补贴申请   | 📃 人才资助经 | 费申请      |           |
|            |           |             |              |       |            |         |          |           |
|            | E I       |             |              |       |            |         | 💂 住房补贴申请 | 13 天前     |
| 人事管理       | 科研人员经商办企业 | 业情况审核       |              |       |            |         | - 合同信息   | 1 天前      |
|            |           |             |              |       |            |         | - 死位到栗山心 |           |
| 🤍 自助服务     |           |             |              | 全部    | ~ 请输入应用名称  |         |          | 4 大明      |
|            |           |             |              |       |            |         | え 人事管理   | 2 小时前     |
|            |           |             |              |       |            |         | 展升全部     | ~         |
| -EAPAN     | 小人因料      | + 在职、收入证明开展 | (SCH) (4070) | 12小中国 | 1 11054030 | im μ    | ★ 我的收藏   |           |
|            |           |             |              |       |            |         | •*       |           |
| 人才资助经费申请   |           |             |              |       |            |         |          |           |
|            |           |             |              |       |            |         | 暂无数      | 8         |
|            |           |             |              |       |            |         |          |           |

四、若您需要使用原系统中有、新系统尚未开发完成的功能,请点击首页 自助服务功能区的"老 人事系统"模块,回到人事系统 V8 版本。新系统开发完成后将在自助服务功能区显示。

| 前京航空航天大                   | 大学 🛛 🖬 🗸  | 服务大厅     |                  |                       |                    |                     | 🔛                                                                                                    |     |
|---------------------------|-----------|----------|------------------|-----------------------|--------------------|---------------------|----------------------------------------------------------------------------------------------------|-----|
| B                         | 待我审批<br>0 |          | <b>F</b><br>我的申请 | <b>マ</b><br>我处理的      | <b>父</b><br>抄送我的   | ●<br>发起申请           | 7                                                                                                    | ž   |
| <b>X</b> 管理服务             |           |          |                  |                       | 全部                 | ✓ 请输入应用各称 ○         | ● 最近使用                                                                                                    |     |
|                           |           |          |                  |                       |                    |                     | 2010年1月11日 1月11日 1月111日 1月111日 1月111日 1月111日 1月111日 1月111日 1月111日 1月111日 1月111日 1月111日 1月111日 1月111日 1月111日 1月111日 1月111日 1月111日 1月111日 1月111日 1月1111101 1月11111 1月11111111 1月11111111 | 几秒前 |
| 人事管理                      |           | 人才资助经费审核 | 住房补贴审核           |                       |                    |                     | ★ 我的收藏                                                                                                    |     |
| 🌾 自助服务                    |           |          |                  |                       | 全部                 | ✓ 満輸入应用名称 Q         | ••••••••••••••••••••••••••••••••••••••                                                                                                    |     |
| と人事系統<br>と人事系統<br>人力資助必要率 | ;<br>申请   | 个人资料     | eres             | <b>使</b><br>在职、收入证明开具 | <b>天</b><br>校39周23 | <b>一</b><br>住房+%8中请 | <b>第元</b> 說明                                                                                                    |     |

若在使用过程中遇到问题,或对人事信息化建设工作有宝贵意见或建议,欢迎致电 84892449、84890004!